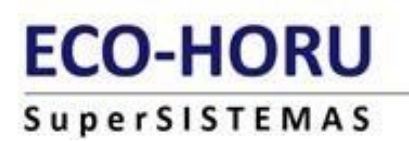

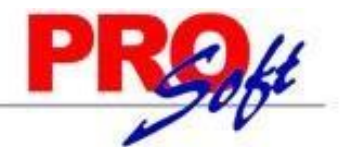

# **GUIA DE IMPLANTACION KIOSKO DE SUPERNOMINA**

SuperNÓMINA

Ingreso al Kiosko y creación de base de datos :

Para ingresar al sistema Kiosko si estamos en el equipo local donde está instalado el IIS, es necesario entrar a <u>http://localhost:8081</u>, para que ingresar al sistema kiosko desde otros equipos deberá de reemplazar localhost por la ip del servidor, ejemplo <u>http://192.168.0.1:8081</u>.

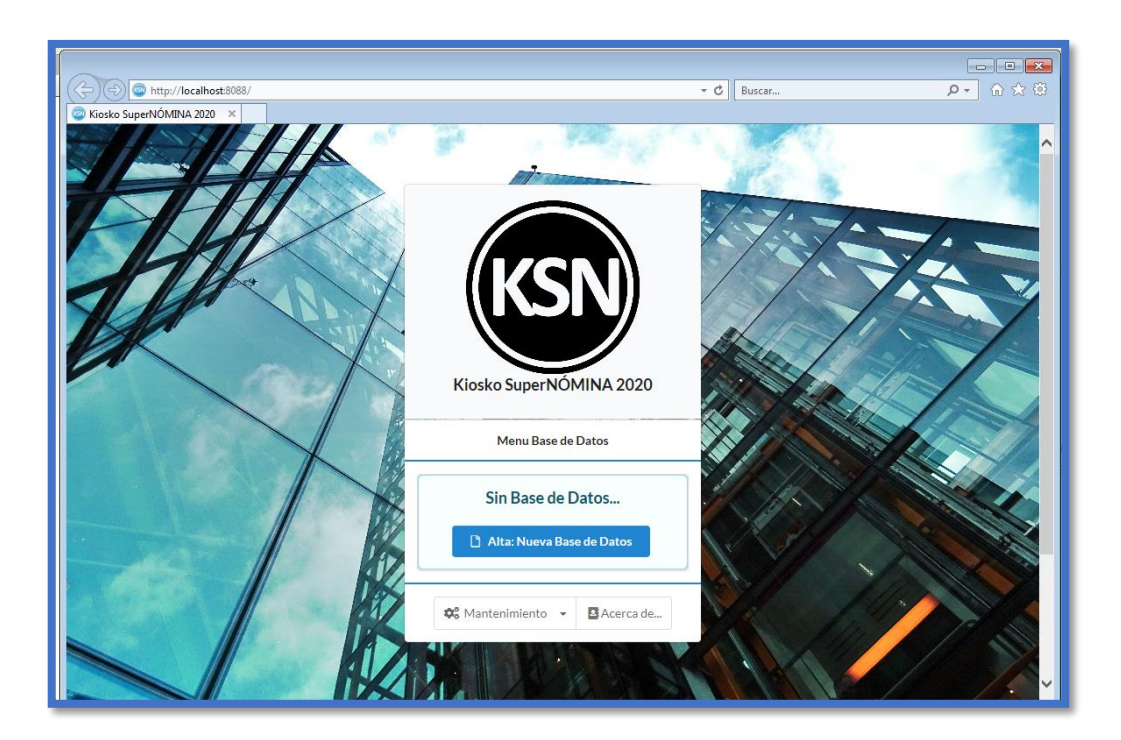

Para crear una base de datos debe de dar clic en el botón Alta: Nueva Base de Datos y seguir las instrucciones.

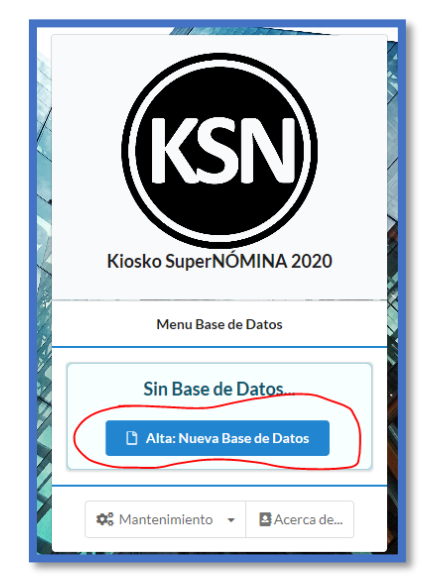

Para ingresar por primera vez usar el usuario: <u>supervisor@supernomina.com</u> con el password: Supervisor.

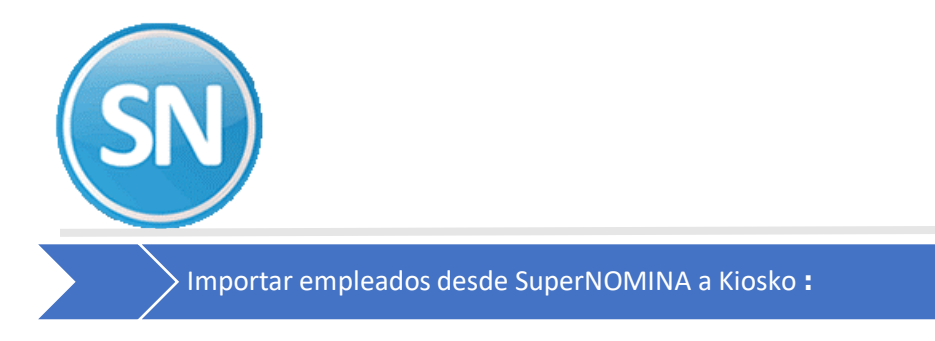

# ECO-HORU SuperSISTEMAS

Paso 1.- Crear en el sistema kiosko el perfil para los empleados, eso se hace en la opción configuración >> parfiles

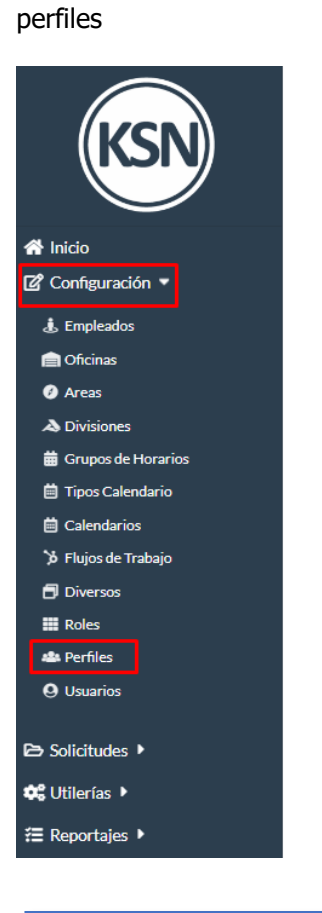

| Perfiles                |                        |
|-------------------------|------------------------|
| Clave No<br>2 Tipo      | mbre<br>Empleado       |
| Empleado                | ×                      |
| Solicitudes Automáticas |                        |
| Sin entrada Sin salida  | Sin asistencia Entrada |
| Permisos                | Sele                   |
| 🖉 Configuración         |                        |
| ⊘ 🦺 Empleados           |                        |

Paso 2.- Asignar el perfil del empleado dentro de la opción configuración >> diversos

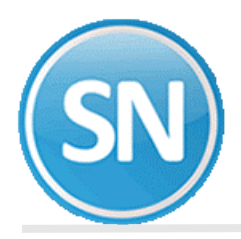

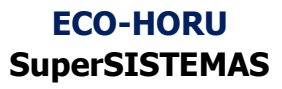

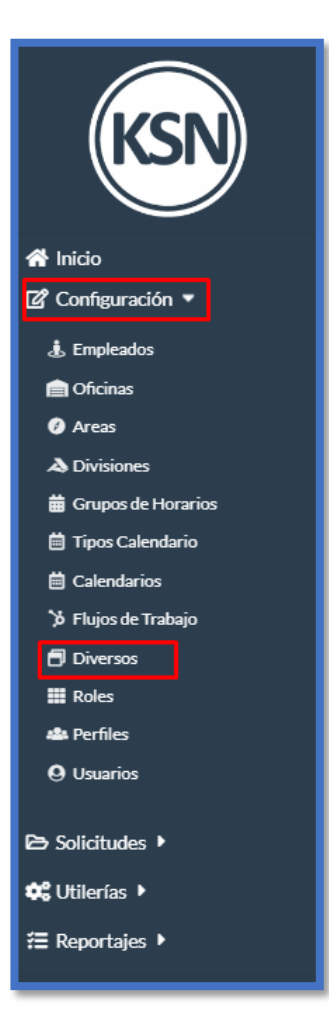

| Diversos                  |                                                 |
|---------------------------|-------------------------------------------------|
| sonalizar Kiosko SuperNOM | IINA, indique logotipo, Colores a utilizar,etc. |
| Correo Electrónico        |                                                 |
| Colores del Sitio         |                                                 |
| Imagenes                  |                                                 |
| Opciones especiales       |                                                 |
| Nombre Empresa            |                                                 |
| SERVICIOS ADMINISTRA      | ATIVOS ECO-HORU S.A. DE. C.V.                   |
| Año en Curso              |                                                 |
| 2021                      |                                                 |
| URL del Sitio             |                                                 |
| Darfi Emplando            |                                                 |
| Perm Empleado             |                                                 |
| Empleado                  | ×                                               |
| Idioma                    |                                                 |
|                           |                                                 |
| Seleccionar               | •                                               |

Paso 3.- Ingresar en SuperNOMINA a la opción para exportar los empleados al sistema kiosko, ingrese a variables >> parámetros del sistema ISR/IMSS y otros, opción Kiosko Web SN.

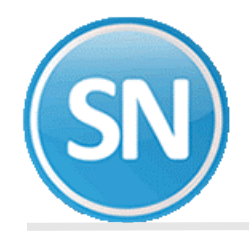

Indique la url del sitio y el nombre corto para identificar a la empresa.

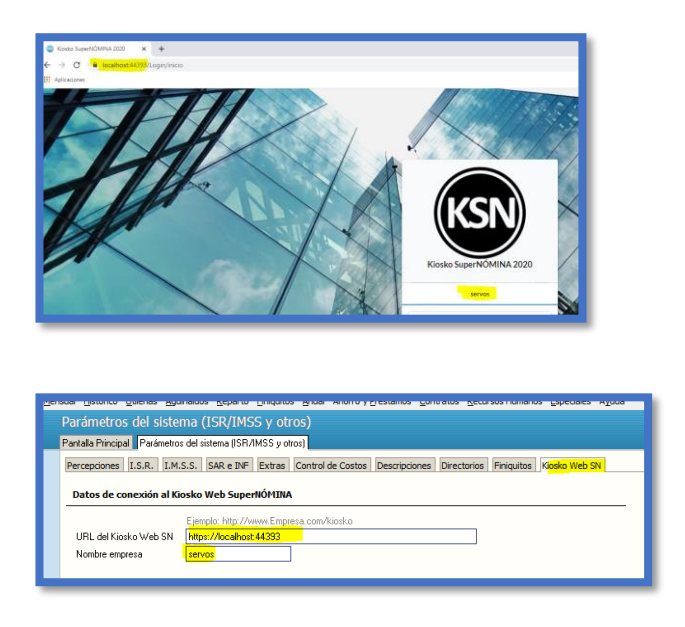

Paso 4.- Ingrese a la opción utilerías >> Exportar recibos a portal kioskoSuperNÓMINA

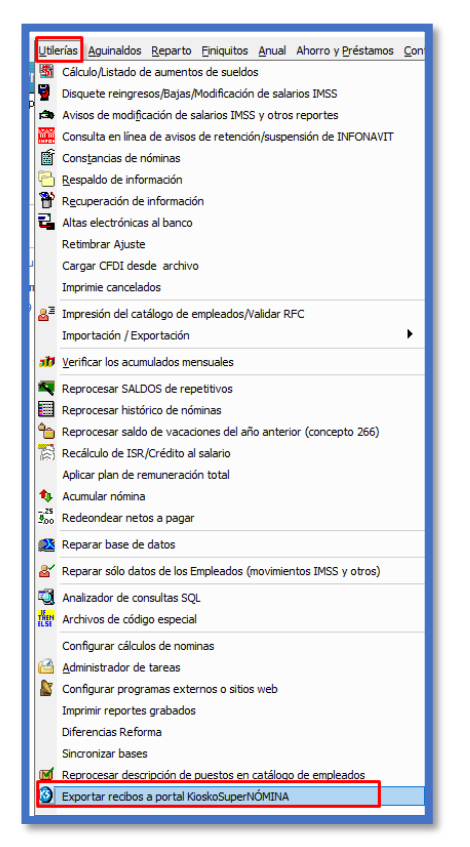

En la pestaña configuración selecciones las opciones en caso de ser requeridas

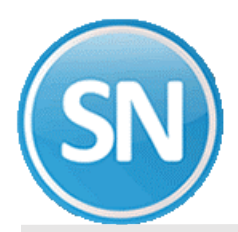

| e. |                                               |                                                                   |  |  |
|----|-----------------------------------------------|-------------------------------------------------------------------|--|--|
| I  | Exportar datos a Kiosko Web SuperNÓMINA       |                                                                   |  |  |
|    | Exporta información Configuración Importacion |                                                                   |  |  |
|    | La url y nombre de empresa                    | se configuran en Variables, Parámetros del sistema, Kiosko Web SN |  |  |
|    | URL del Kiosko Web SN                         | https://localhost:44393                                           |  |  |
|    | Nombre empresa                                | servos                                                            |  |  |
|    |                                               | Usar <mark>SSL 🔽</mark>                                           |  |  |
|    | Crear usuario y esta                          | blecer la CURP como contraseña 🕑                                  |  |  |
|    |                                               | Actualizar                                                        |  |  |

Para finalizar utilice la pestaña exportación información para enviar los datos al sistema kiosko.

| xportar recibos a portal KioskoSuperNÓMINA                    |                      |                  |                |                                                     |
|---------------------------------------------------------------|----------------------|------------------|----------------|-----------------------------------------------------|
| ntalla Principal Exportar recibos a portal KioskoSuperNÓMINA  |                      |                  |                |                                                     |
| xportar datos a Kiosko Web SuperNÓMINA                        |                      |                  |                |                                                     |
| xporta información Configuración Importacion                  |                      |                  |                |                                                     |
| Esta opción actualiza la información de los empleados en el s | istema Kiosko Web SN | Exportar históri | ico de periodo | os: ☐ Todos los años<br>✔ Solo el año actual (2021) |
| Exportando                                                    | Registros            | Nuevos           | Actualizados   | Estatus                                             |
| Histórico de periodos                                         | 27                   | 0                | 0              | Finalizado                                          |
| Periodos                                                      | 68                   | 0                | 0              | Finalizado                                          |
| Catálogo Puestos                                              | 1                    | 0                | 0              | Finalizado                                          |
| Catálogo Clases laborales                                     | 1                    | 0                | 0              | Finalizado                                          |
| Catálogo Nomina                                               | 2                    | 0                | 0              | Finalizado                                          |
| Catálogo conceptos                                            | 120                  | 0                | 0              | Finalizado                                          |
| Catálogo empleados                                            | 21                   | 0                | 0              | Finalizado                                          |
| Configuración Empresa                                         | 3                    | 0                | 0              | Finalizado                                          |
| Instalación de Empresa                                        | 1                    | 0                | 0              | Finalizado                                          |
| Saldos de vacaciones                                          | 21                   | CNIOMINIA        | 2021           | ado                                                 |
| Avisos INFONAVIT                                              | 1063                 | Superivolviliv   | 4 2021         | ~                                                   |
|                                                               |                      | 1 Pro            | ceso teminado. | Exportar                                            |
| Exportar los CFDIs por año y mes:                             |                      |                  | Aceptar        |                                                     |
| 2021 Exportando                                               |                      |                  |                | Estatus                                             |
| Enero                                                         |                      |                  |                |                                                     |
|                                                               |                      |                  |                |                                                     |
| Todos                                                         |                      |                  |                |                                                     |
| Todos                                                         |                      |                  |                |                                                     |
|                                                               |                      |                  |                |                                                     |
|                                                               |                      |                  |                | Exportar                                            |
|                                                               |                      |                  |                |                                                     |
|                                                               |                      |                  |                |                                                     |

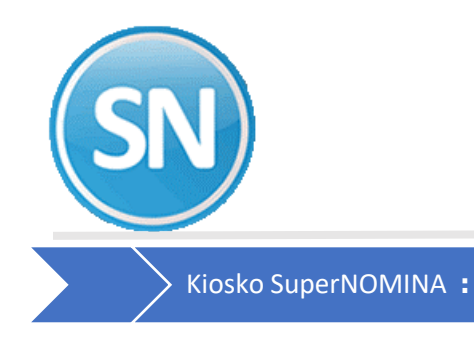

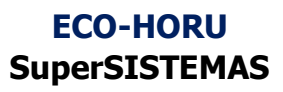

Para ingresar por primera vez usar el usuario: <u>supervisor@supernomina.com</u> con el password: Supervisor.

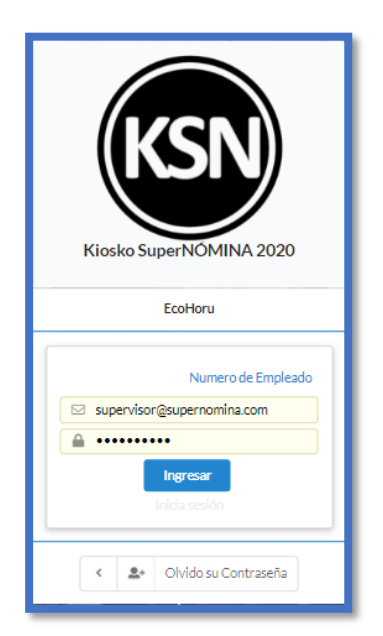

Ingresar a Configuración >> Empleados para ver a los empleados de la base de datos para empezar a trabajar en el Kiosko SuperNÓMINA

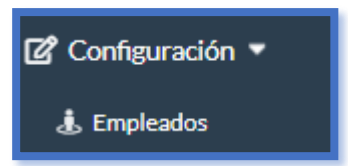

| Empleados                |                  |                    |                    |               | 🗹 🖶 🕎       |
|--------------------------|------------------|--------------------|--------------------|---------------|-------------|
| Búsqueda por cualquier c | ampo             |                    | Q Buscar           | Registros por | Página: 0 👻 |
| CLAVE =                  | NOMBRE =         | APELLIDO PATERNO 🖛 | APELLIDO MATERNO # | NSS #*        |             |
| 1                        | MERCEDES         | BERNAL             | RODRIGUEZ          | 24826449175   | 2°          |
| 2                        | MARGARITA        | ENRÍQUEZ           | GONZALEZ           | 24075400168   | 2°          |
| 3                        | BERTHA ALICIA    | SOLANO             | HARO               | 24916917651   | C'          |
| 4                        | DOMINGO          | ARMENTA            | RODRIGUEZ          | 23896607662   | C.          |
| 5                        | HÉCTOR MANUEL    | FIGUEROA           | LASTRA             | 57958028078   | C.          |
| 6                        | LEONARDO IVÁN    | NAVARRO            | BERNAL             | 24018260489   | C'          |
| 8                        | FRANCISCO JAVIER | RIVERA             | OCHOA              | 24058418286   | C'          |
| 12                       | RAÚL RODOLFO     | RUIZ               | BUELNA             | 24836458265   | C.          |
| 14                       | JESÚS ALBERTO    | ESPINOZA           | BARRAZA            | 08149149851   | C'          |
| 17                       | VÍCTOR MANUEL    | URIAS              | RAMÍREZ            | 57937844124   | C'          |
|                          |                  |                    |                    | Registros: 21 |             |
| K K                      |                  |                    | 1 2 3              |               | Э           |

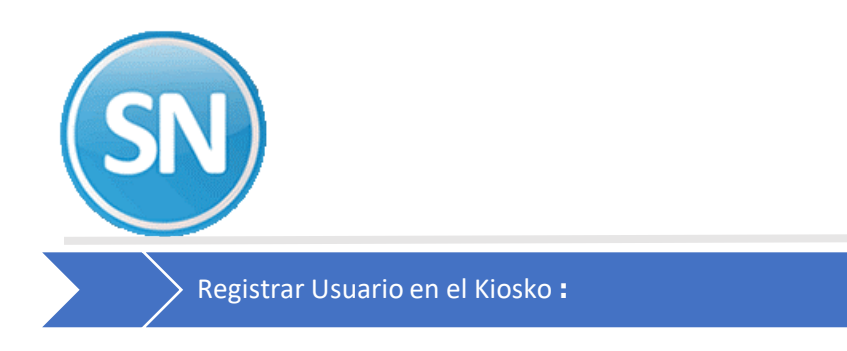

Hay Dos formas de registrar a los usuarios en el kiosko:

1.- En el navegador de su preferencia indicar la URL. En la pantalla de Menú Base de Datos, seleccione su Empresa.

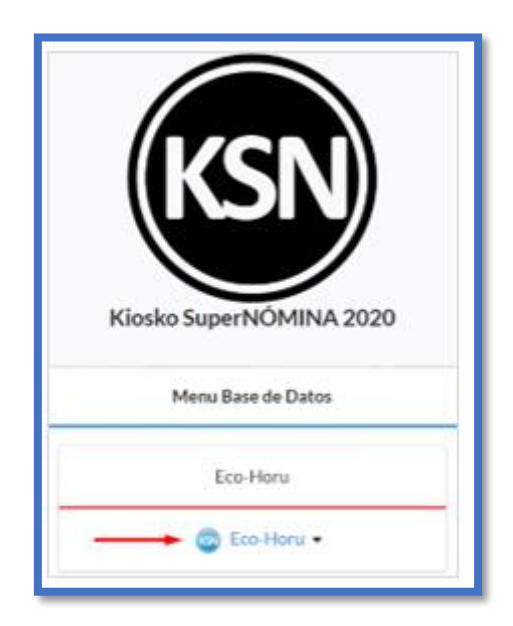

Nuevo Usuario localizado en la parte inferior de la pantalla.

| Kiosko SuperNOMINA 2020                                                 |
|-------------------------------------------------------------------------|
| EcoHoru                                                                 |
| Numero de Empleado Correo Electrónico Contraseña Ingresar Inicia sesión |
| < 2:09/202101:31:32 p.m. Agregar Nuevo Usuario                          |

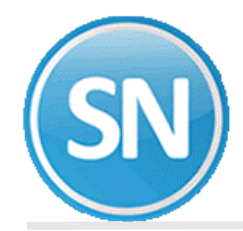

En la siguiente pantalla Registrar Usuario, capturar Nombre (obligatorio), Número de Empleado (opcional).

| <b>O</b> Registrar Usuario      | • |
|---------------------------------|---|
| Nombre                          |   |
| Claudia Daniels Encinas         |   |
| Numero de Empleado              |   |
| 20                              |   |
| Correo Electrónico              |   |
| claudia.daniels@supernomina.com |   |
| Contraseña                      |   |
| ••••                            |   |
| Confirmar Contraseña            |   |
| ••••                            |   |
| 📝 Registrar 🦘 Cancelar          |   |

Si el Empleado ya existe se muestra el Correo Electrónico registrado;

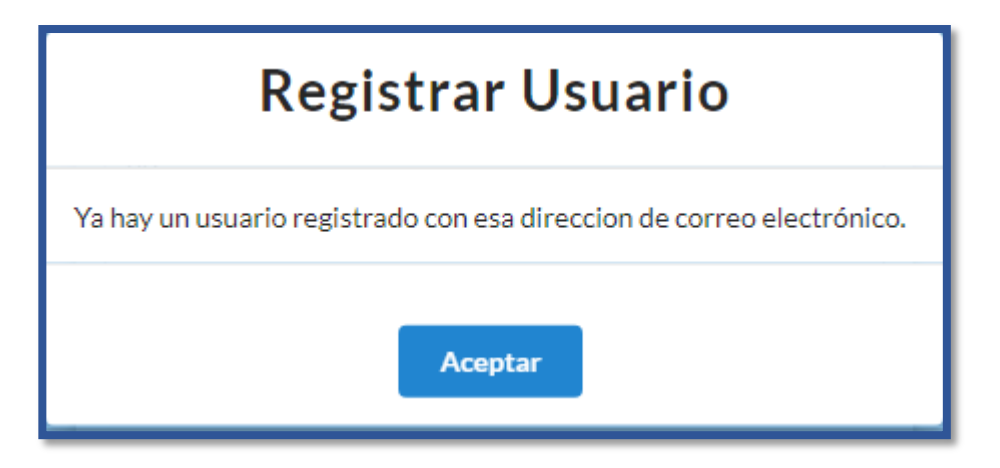

de otro modo capturar el **Correo Electrónico** (obligatorio). Indicar la **Contraseña** del usuario para accesar al Kiosko y la **Confirmación de la Contraseña**.

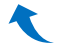

# ECO-HORU SuperSISTEMAS

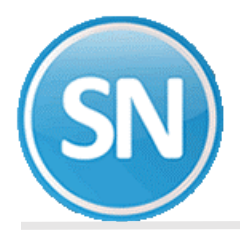

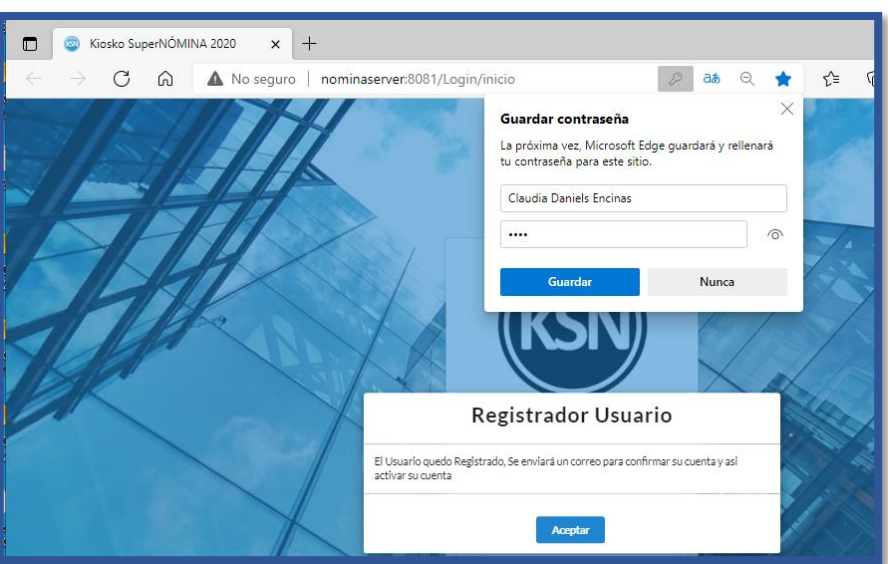

Se envía el correo dando la bienvenida al Kiosko SuperNÓMINA y Activar su cuenta.

| Responder      | Responder a todos Reenviar<br>Iunes 11/10/2021 06:13 p. m.<br>arturo<br>Registro de Usuario |
|----------------|---------------------------------------------------------------------------------------------|
| Para claudia.o | daniels@supernomina.com                                                                     |
|                | Bienvenido a Kiosko SuperNOMINA                                                             |
| Para activar   | r su cuenta favor de ingresar a la siguiente direccion: <u>Activar</u>                      |

Una vez activado ya puede ingresar a la cuenta de correo y la contraseña indicada.

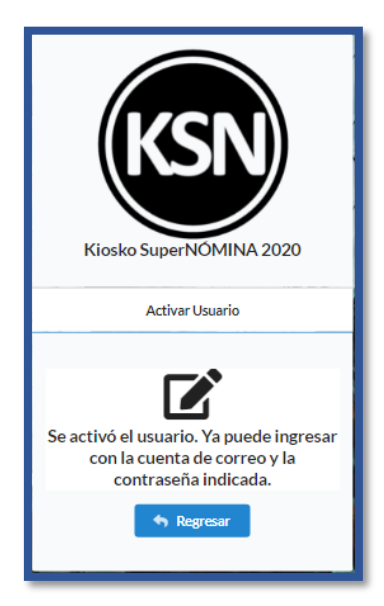

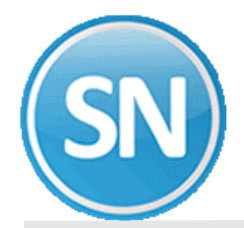

2.- Al traspasar la base de datos se activa Crear usuario y establece la CURP como contraseña:

| E | xportar recibos a portal KioskoSuperNÓMINA                                                   |
|---|----------------------------------------------------------------------------------------------|
| P | antalla Principal Instalación de conceptos Exportar recibos a portal KioskoSuperNÓMINA       |
| E | Exportar datos a Kiosko Web SuperNÓMINA                                                      |
|   | Exporta información Configuración Importacion                                                |
|   | La url y nombre de empresa se configuran en Variables, Parámetros del sistema, Kiosko Web SN |
|   | URL del Kiosko Web SN http://nominaserver:8081                                               |
|   | Nombre empresa EcoHoru                                                                       |
|   | Usar SSL                                                                                     |
|   | Crear usuario y establecer la CURP como contraseña 🔲                                         |
|   | Actualizar                                                                                   |
|   |                                                                                              |

La CURP será la contraseña y podrá cambiarla si así lo quiere.

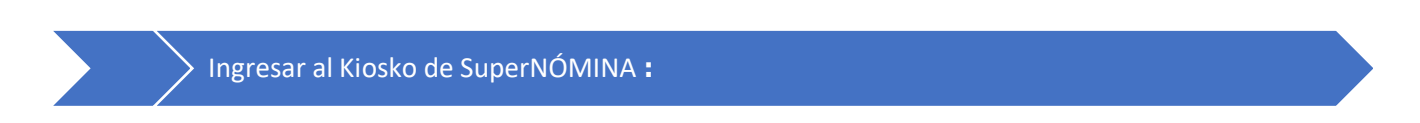

En su navegador entrar con la URL del sistema y en la pantalla inicial capturar **el Correo Electrónico o el Número de Empleado** dando clic sobre su nombre y la **Contraseña** del Usuario.

| Kiosko SuperNÓMINA 2020                                                                                 |
|----------------------------------------------------------------------------------------------------|
| EcoHoru                                                                                                 |
| Numero de Empleado  claudia.daniels@supernomina.com  claudia.daniels@supernomina.com  fingresar  Log in |
| < ≗+ Olvido su Contraseña                                                                               |

Dar clic en el botón **Ingresar**, si los datos son correctos se muestra la pantalla principal del sistema. En la parte izquierda se muestran los Menús y Opciones a los que tiene permiso el Usuario, según su Perfil.

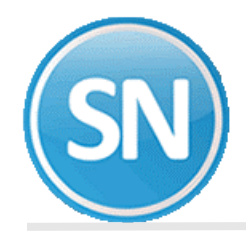

Una vez que ingresaste te muestra la siguiente pantalla:

| KSN                                                                                | Calendarios |        |              |                 |           |            | 😫 Supervisor 🔹        |
|------------------------------------------------------------------------------------|-------------|--------|--------------|-----------------|-----------|------------|-----------------------|
|                                                                                    | < > HOY     |        | ости         | JBRE 2021       |           | MES SEMANA | DIA LISTAMES LISTAAÑO |
| A Inicio <sup>2</sup> Configuración ▼                                              | <b>30L</b>  | MON 27 | martes<br>28 | MIÉRCOLES<br>29 | JUE<br>30 | vis<br>1   | SÁRADO<br>2           |
| ی Empleados<br>Chicinas<br>ک Áreas                                                 |             |        |              |                 |           |            |                       |
| 入 Divisiones<br>曲 Grupos de Horarios<br>首 Tipos Calendario                         | 3           | 4      | 5            | 6               | 7         | 8          | 9                     |
| <ul> <li>➡ Calendarios</li> <li>➢ Flujos de Trabajo</li> <li>➡ Diversos</li> </ul> |             |        |              |                 |           |            |                       |
| Papeles     Arrow Perfiles     O Usuarios                                          | 10          | 11     | 12           | 13              | 14        | 15         | 16                    |
| ≥ Solicitudes ►                                                                    | 17          | 10     | 10           | 20              | 21        | 22         | 23                    |
| ⁄≅ Reportajes ►                                                                    | 1/          | 10     | 17           | 20              | 21        | 22         | 23                    |

En la parte derecha se muestra el Calendario del mes actual con las Solicitudes existentes. A los Usuarios del Tipo Supervisor se le muestran todas las solicitudes que han generado los empleados a su cargo y que requieren de su autorización.

En el **Calendario** se tienen pestañas para la consulta de solicitudes por: **Mes, Semana, Día, Lista Mes, Lista Año**.

Al dar clic sobre la pestaña **Horarios de Empleados** se muestran los horarios de los empleados a su cargo. Al dar clic sobre una **Solicitud** se muestra la Solicitud con su detalle.

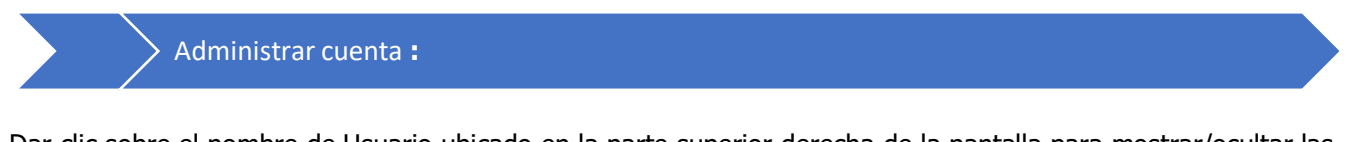

Dar clic sobre el nombre de Usuario ubicado en la parte superior derecha de la pantalla para mostrar/ocultar las opciones para seleccionar Idioma, Administrar Cuenta y Cerrar Sesión.

|   | Claudia Daniels Encinas |
|---|-------------------------|
|   | 💻 Ingles                |
|   | Español                 |
| _ | 💄 Administrar Cuenta    |
|   | Vacaciones.             |
|   | 🕞 Salir                 |
| _ |                         |

En la ventana mostrada dar clic en **Administrar Cuenta**. Seleccione esta opción para cambiar la Contraseña y/o Correo Electrónico.

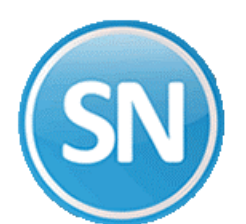

|                             | 😝 Claudia Daniels Encina |
|-----------------------------|--------------------------|
| <b>9</b> Administrar Cuenta |                          |
| Nombre                      | ۹ و                      |
| Claudia Daniels Encinas     |                          |
| Change Password             |                          |
| Contraseña                  | Confirmar Contraseña     |
| Corros Electrónica          | Idioma                   |
| Correctionico               |                          |

### Icono de Usuario

1

Activar la casilla del icono a mostrar con el nombre del Usuario.

#### Cambiar Contraseña:

Activar la opción **Cambiar Contraseña**. Capture la nueva **Contraseña** y en el campo siguiente **Confirmar Contraseña**. El sistema verifica que sean iguales y procede a hacer el cambio en caso contrario envía un aviso.

**Correo Electrónico**: para modificarlo capture el nuevo correo con el que ingresará al sistema.

Dar clic en el botón Grabar para almacenar los cambios. Dar clic sobre para regresar. Nota: Use su nueva contraseña y/o correo electrónico la siguiente vez que ingrese al Kiosko.

Dar clic sobre el nombre de Usuario ubicado en la parte superior derecha de la pantalla para abrir la ventana de opciones.

Dar clic en 🗘 Cerrar Sesión para salir del sistema.

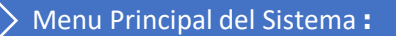

En la parte izquierda de la pantalla al ingresar se muestra el Menú con las opciones permitidas al Usuario según su Perfil.

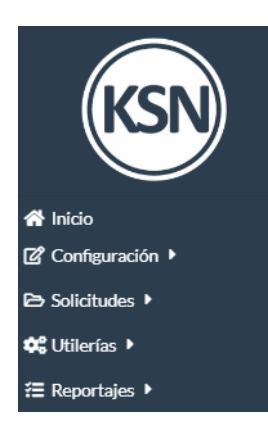

Dar clic sobre nombre del Menú para mostrar/ocultar las Opciones del **Menú** y dar clic sobre el nombre del **Opción** para seleccionarla.

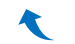

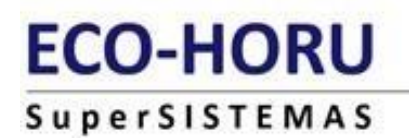

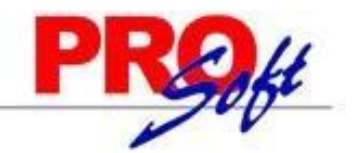

INICIO.- Te aparece el calendario, es como pantalla principal.

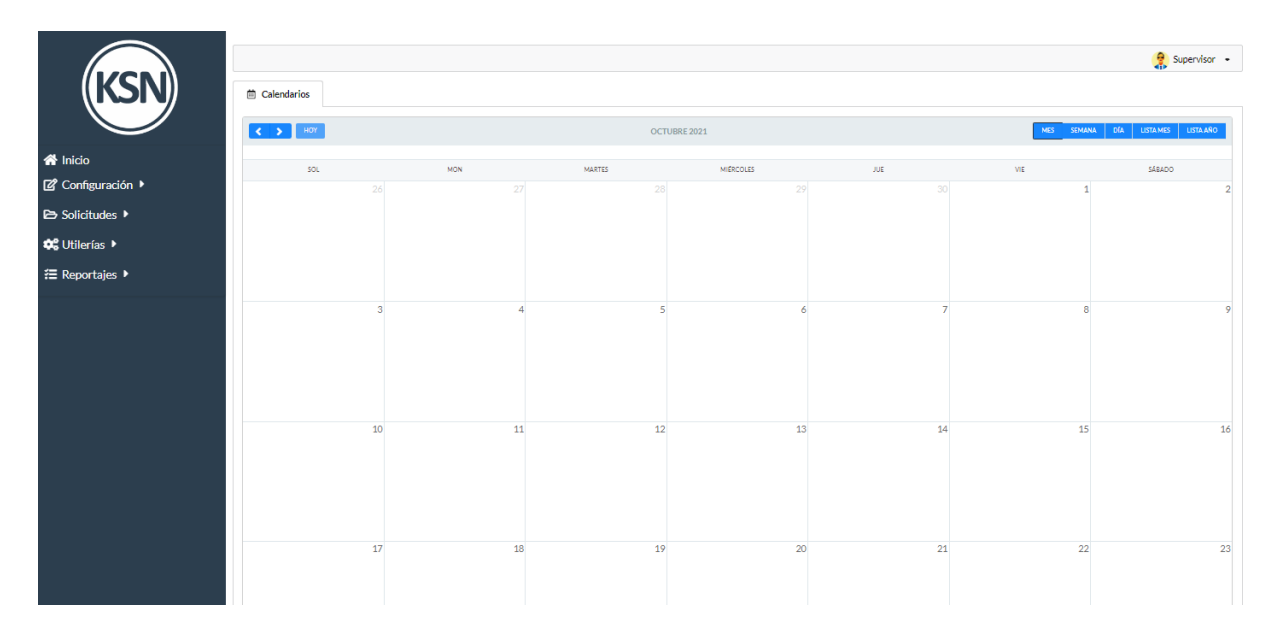

CONFIGURACIÓN.- En este menú se parametriza el sistema según las necesidades de la empresa. Dar clic sobre el nombre del Menú para mostrar/ocultar sus Opciones.

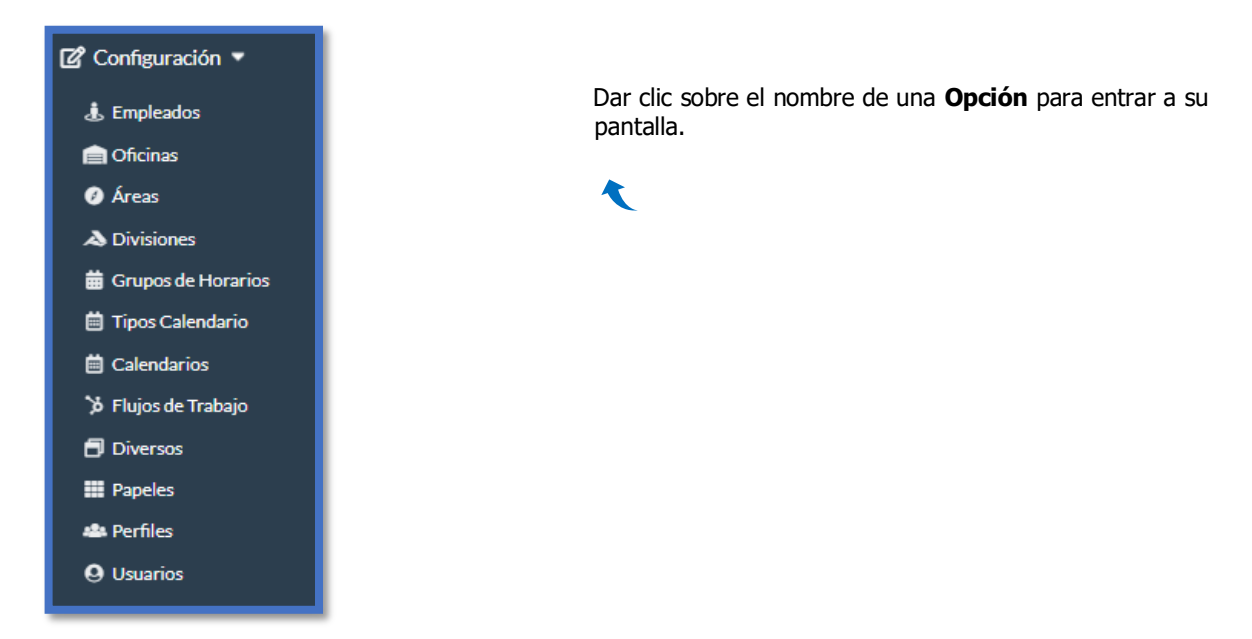

**Empleados.-** Dar clic en la opcion **Configuración** >> **Empleados**. En esta opcion se consultan y/o editan los empleados que están dados de alta en la base de datos. También en esta opción se puede cambiar el Horario a un grupo de empleados.

Se tiene la funcionalidad de búsqueda por cualquier campo del registro de Empleados. Capture el campo de búsqueda y se van mostrando los registros que cumplen con el criterio de búsqueda.

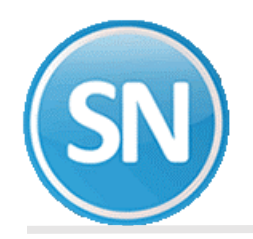

|                              |                             |                    |                    |                  | 😭 Supervisor 🔹 |
|------------------------------|-----------------------------|--------------------|--------------------|------------------|----------------|
| Empleados                    |                             |                    |                    |                  | 🗹 🖶 🖴          |
| Búsqueda por cual <b>B</b> U | ISGAR POR NUMERO DE EMPLEAD | 00 O POR APELLIDO  | Q Buscar           | Registros por Pá | igina: 0 👻     |
| CLAVE =                      | NOMBRE 🖛                    | APELLIDO PATERNO = | APELLIDO MATERNO = | NSS ₹            |                |
| 1                            | MERCEDES                    | BERNAL             | RODRIGUEZ          | 24826449175      | ĭ2             |
| 2                            | MARGARITA                   | ENRÍQUEZ           | GONZALEZ           | 24075400168      | ₿ <sup>2</sup> |
| 3                            | BERTHA ALICIA               | SOLANO             | HARO               | 24916917651      | C)             |
| 4                            | DOMINGO                     | ARMENTA            | RODRIGUEZ          | 23896607662      |                |
| 5                            | HÉCTOR MANUEL               | FIGUEROA           | LASTRA             | 57958028078      | C'             |
| 6                            | LEONARDO IVÁN               | NAVARRO            | BERNAL             | 24018260489      | Ø              |
| 8                            | FRANCISCO JAVIER            | RIVERA             | OCHOA              | 24058418286      | ď              |
| 12                           | RAÚL RODOLFO                | RUIZ               | BUELNA             | 24836458265      | ď              |
| 14                           | JESÚS ALBERTO               | ESPINOZA           | BARRAZA            | 08149149851      | <b>⊘</b>       |
| 17                           | VÍCTOR MANUEL               | URIAS              | RAMÍREZ            | 57937844124      | <b>₽</b>       |
|                              |                             |                    |                    | Registros: 21    |                |
| K K                          |                             |                    | 1 2 3              |                  | ×              |

# 🗹 Editar Empleado

Para consultar o modificar los datos de un Empleado dar clic sobre el icono *s* y se muestra la pantalla con los datos del empleado seleccionado.

Se muestran sus datos: la Clave que es el número de nómina, Nombre completo, Fecha de alta en la empresa, Fecha de baja, Número de Seguridad Social, RFC, CURP, Vigente, Correo electrónico, Puesto, Área, División, Oficina, Usuario y Horario de trabajo. Y los dos apartados para el Mantenimiento de Saldos de vacaciones y agregar Horarios.

| Clave                               |                 |                         |          |                    |     |
|-------------------------------------|-----------------|-------------------------|----------|--------------------|-----|
| 20                                  |                 |                         |          |                    |     |
| Apellido Paterno                    |                 | Apellido Materno        |          | Nombre             |     |
| DANIELS                             |                 | ENCINAS                 |          | CLAUDIA            |     |
| F. Alta                             |                 | F. Baja                 |          | NSS                |     |
| 04/05/2020                          |                 | dd/mm/aaaa              |          | 248                |     |
| RFC                                 |                 | CURP                    |          | Vigente            |     |
| DAEC                                |                 | DAEC                    |          |                    |     |
| Area                                |                 | Division                |          | Oficina            |     |
| Seleccionar                         | ×               | Seleccionar             | ×        | Seleccionar        | ×   |
| Puesto                              |                 | Puesto Desc.            |          | Correo Electrónico |     |
| Seleccionar                         | ×               | DOCUMENTACION           |          | claudia.daniels@s  |     |
| Usuario                             |                 | Horario                 |          |                    |     |
| Seleccionar                         | ×               | Seleccionar             | ×        |                    |     |
| Flujos de Saldo<br>Trabajo Anterior | o de Sal<br>Act | dos<br>ual Disfrutadas  | Cancelac | las Saldo Actual   | Act |
| ( Horario                           | Agi             | egar saluos por Flujo u |          | ajo                |     |
|                                     |                 |                         |          |                    |     |
| Fecha                               | G               | rupos de Horarios       |          |                    |     |

Importante: Para que un Empleado pueda realizar Solicitudes su Clave de Empleado (número de nómina) tiene que estar asignado en su Usuario.

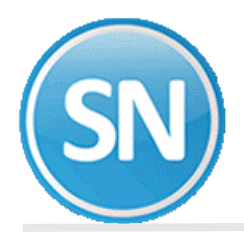

# ECO-HORU SuperSISTEMAS

| Clave              | Nombre                          |                     | 3          | ۲                    |  |
|--------------------|---------------------------------|---------------------|------------|----------------------|--|
| 2                  | Claudia Daniels Encinas         |                     |            | ~                    |  |
| Numero de Empleado |                                 | Idioma              |            |                      |  |
| 20                 |                                 | Berfi               |            | -                    |  |
| Arthur             | ×                               | emlerio             |            | ×                    |  |
| Supervisor         |                                 | Supervisor Temporal |            |                      |  |
| Seleccionar        | •                               | Supervisor          |            | ×                    |  |
| apeles             | Correo Electrónico              | Lampiar contrasena  | Contrasena | Confirmar Contrasena |  |
|                    | claudia.daniels@supernomina.com |                     |            |                      |  |
| Divisiones         | Areas                           |                     | Oficinas   |                      |  |
|                    |                                 |                     | - 1        |                      |  |

|                       |                         |            |          |                      |                    | 🔋 Sup | vervisor + |
|-----------------------|-------------------------|------------|----------|----------------------|--------------------|-------|------------|
| <b>O</b><br>Usuarios  |                         |            |          |                      | 0                  | Ľ     | ¢          |
| Búsqueda por cualquie | r campo                 |            | Q Buscar | Registro             | s por Página: 10 👻 |       |            |
| CLAVE =               | NOMBRE =-               | PERFIL =   | ESTADO = | NUMERO DE EMPLEADO = |                    |       |            |
| 1                     | Supervisor              | Supervisor | Activo   | 99999                | C'                 |       | ŵ          |
| 2                     | Claudia Daniels Encinas | Supervisor | Activo   | 20                   | C'                 |       | Û          |
|                       | Registros: 2            |            |          |                      |                    |       |            |

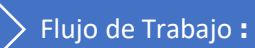

El Kiosko en su nueva versión 2020 tiene la funcionalidad de crear **flujos de trabajo** lo cual consiste en crear una serie de pasos o tareas que se tienen que realizar para completar una solicitud, cada solicitud tiene un objetivo muy específico, como por ejemplo solicitar una vacación o solicitar un permiso especial. Un ejemplo de un flujo de trabajo seria como el siguiente:

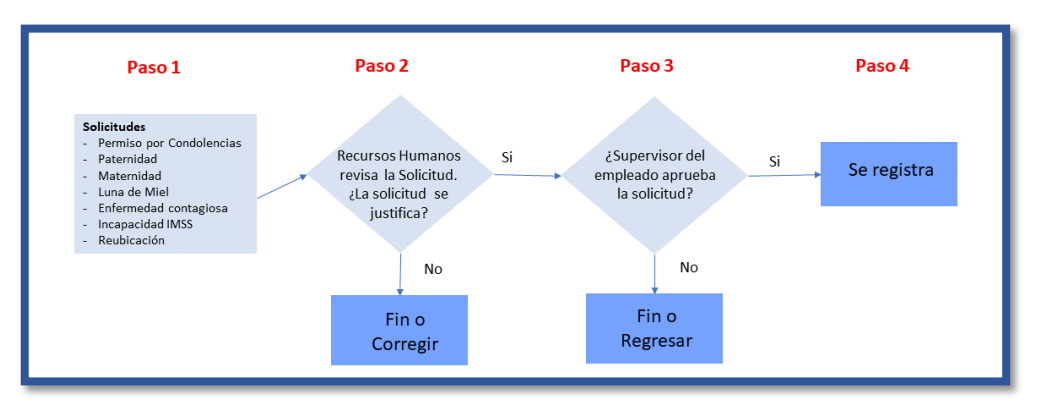

## Explicación:

**Permiso por Reubicación**: Es cuando a un empleado se le permiten días de ausentismo debido a que es enviado a otra ciudad a trabajar ya sea porque requiere tiempo para realizar su mudanza o algún trámite especial producto de su reubicación.

Paso 1.- El solicitante solicita permiso por reubicación.

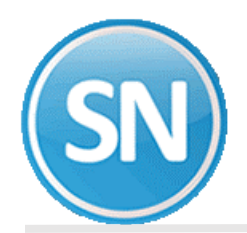

Paso 2.- El usuario Recursos Humanos (Payroll) revisa la justificación de la solicitud, si la justificación es válida aprueba la solicitud y pasa al paso 3.

Paso 3.- El supervisor del empleado autoriza la solicitud que fue revisada por Recursos Humanos (Payroll), en caso de aprobarla, se finaliza la solicitud y se aprueba, en caso de que no proceda se regresa a Recursos Humanos (Payroll) o al empleado para que realicen los ajustes solicitados por el supervisor.

#### Creación del flujo de trabajo

Para crear un nuevo flujo de trabajo se recomienda primero diseñar en forma de diagrama de flujo para identificar lo siguiente:

- 1.- El objetivo del flujo.
- 2.- Nombre o título del flujo para identificarlo.
- 3.- Que datos se solicitarán al momento de crear la solicitud.
- 4.- Número de tareas de que se compone.
- 5.- Que usuarios son los que intervienen en cada tarea.

6.- Cuales son las políticas que intervienen en la solicitud, ejemplo: *Solo se permite solicitar 3 días de vacaciones de forma continua.* 

## Ingrese a la opción **Configuración** >> **Flujos de Trabajo** se mostrará la siguiente pantalla.

|                                                                 | 👰 Claudia Daniels Encinas 🔹          |
|-----------------------------------------------------------------|--------------------------------------|
| 汝 Flujos de Trabajo                                             | Nuevo Flujo de trabajo               |
| Búsqueda por cualquier campo                                    | Q Q Buscar Registros por Página: 0 • |
| COLOR NOMBRE <b>F</b><br>No records to display.<br>Registros: 0 |                                      |

| Flujos de Trabajo                                                                                                    |                                                                                              | D                                                        | •   |
|----------------------------------------------------------------------------------------------------|----------------------------------------------------------------------------------------------|----------------------------------------------------------|-----|
| 🗄 General 🚝 Captura de Datos 🖾 Correo Electrónico                                                                                                    |                                                                                              | Crear                                                    |     |
| Nombre VACACIONES Vence despues de X Vence despues de X Vence despues de X Vence despues de X Vence despues de X Vence despues de X Vence despues de X Instrucciones Unart venceinnes Comar venceinnes Color Color de fuente | Activo Dias de vencimiento 0 Dias Limite 10 Nombre Archivo Mostrar Notificar Diariamente     | ♣ Agregar Nueva Tarea                                    |     |
| E037bf     E037bf     Endess     Endess     Endess     Endess     Endess     Endess     Endess     Endess     Endess     Endess     Endess     Endess     Endess     Endess     Endess                                       | Io Una Vez Aplica Minutos de permiso                                                         |                                                          |     |
| Selectionar • Agregar<br>No validar calendario<br>Uzar este flujo en reclasificación<br>Mostrar agrupado en calendario.<br>Comentario predefinido para rechazo                                                               | Usar este flujo para calificar retardo<br>Tope máximo de solicitudes aprobadas por día.<br>0 |                                                          |     |
| Permiso especial de SuperASISTENCIA<br>No es permiso especial de SuperASISTENCIA                                                                                                    | •                                                                                            | ACTIVAR WINCOWS<br>Ve a Configuración para activar Windo | WS. |

Nuevo flujo de trabajo:

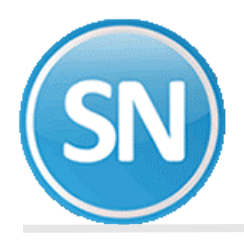

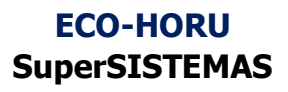

El sistema presenta la pantalla anterior para que realice las indicaciones en tres sencillos pasos:

- ✓ Paso 1. Descripción General del Flujo
- ✓ Paso 2. Captura de Datos
- ✓ Paso 3. Agregar las Tareas

## Paso 1. Descripción del Flujo

## Pestaña General

1.- Nombre. Es el nombre del flujo, por ejemplo: Solicitud de Vacación.

- 2.- Vencimiento. Indica si el flujo tiene un vencimiento en días.
- 3.- Días. Son los días de vencimiento del flujo.
- 4.- Días limite. Son los días por año que se le otorga al empleado para el flujo que se está creando.
- 5.- Frecuencia. Es la frecuencia:
  - Única vez. Cuando solo se otorga una vez, ejemplo: días por matrimonio.
  - Anualmente. Es para flujos donde se permite usarlo una cierta cantidad de días al año.

- Vacaciones. Esta opción es especial se refiere a que los días se otorgan de acuerdo a la política de vacaciones y la tabla de antigüedad.

6.-En caso de que seleccione en el campo frecuencia un valor diferente a **única vez**, se mostrará la opción para poder generar los días, ejemplo: si selecciona que la frecuencia es anual y que los días límite son 3, en esta opción se generaran esos 3 días cuando el usuario lo crea necesario.

| Año     | Dias | Aplicación    | Usuario |
|---------|------|---------------|---------|
|         |      | Sin Registros |         |
| +Agrega |      |               |         |

7.-Instrucciones. Es un texto para indicar las instrucciones o descripción del flujo para que al momento de ser utilizado estas instrucciones sean visibles al solicitante.

8.- Archivo. Seleccione el archivo que contiene las políticas aplicables al flujo de trabajo para que el empleado las conozca y elabore sus solicitudes acorde a las mismas.

9.- Notificar Diariamente. Activar este botón si se desea que diariamente se le envíe correos a los involucrados en el flujo que está pendiente la respuesta a la solicitud.

- 10.- Días Máximo Solicitud. Se indica cuál es el máximo de días que se pueden solicitar.
- 11.- Concepto de Nómina. Concepto utilizado en nómina para la solicitud.
- 12.- Solo una Vez Aplica. Activar si esta solicitud aplica solo una vez, por ejemplo: Permiso por Luna de Miel.

13.- Máximo Detalles a Capturar. Número máximo de registros a capturar en la solicitud.

14.- Días Mínimo de Antigüedad. Es el mínimo de días de antigüedad que debe tener un trabajador para realizar una solicitud de este flujo. Ejemplo, para solicitar vacaciones, mínimo 90 días de antigüedad.

15.- Solicitantes. Todos o un grupo.

16.- Justificaciones. Seleccionar en la Lista. La Lista se captura permitiendo Agregar más Justificaciones según lo

requieran los distintos flujos. Al dar clic sobre el botón + Agregar localizado a un lado de la Justificación se abre

una ventana, capture la nueva Justificación, dar clic en el botón B Guardar y se adiciona a la lista. Dar clic en el botón Regresar para no dar de alta la justificación

| 📕 Justi   | ificaciones | • |
|-----------|-------------|---|
| Nombre    |             |   |
| Traslado  |             |   |
| 🖬 Guardar | ♠ Regresar  |   |

clic sobre el botón para mostrar/ocultar la

17.- Mostrar Justificación. Dar justificación.

## Paso 2. Captura de Datos

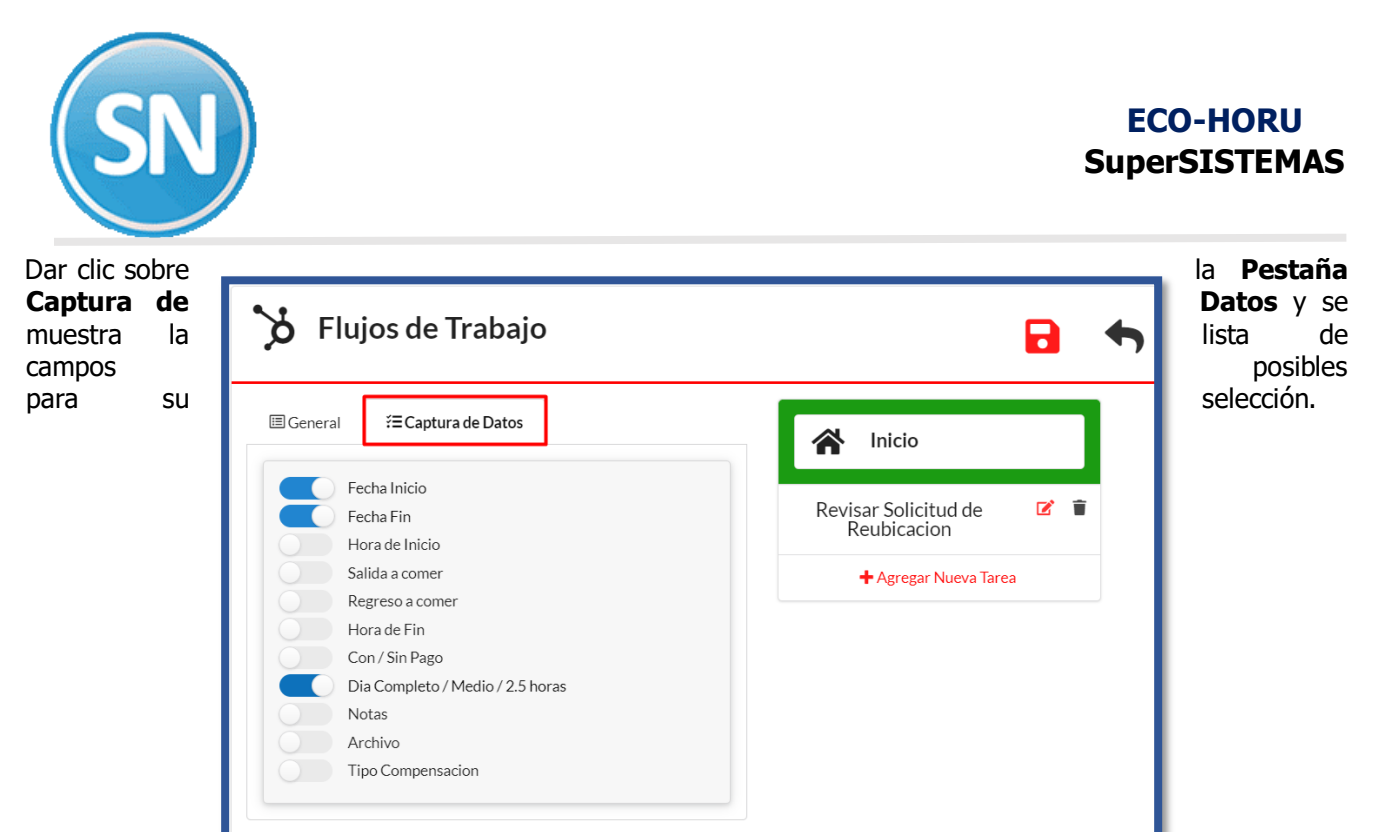

Dar clic sobre

botones de Datos que se van a capturar (botón en color azul) en la solicitud a ser llenada por el empleado.

# Paso 3. Correo Electrónico

Dar clic sobre la Pestaña Correo Electrónico y se muestra la pantalla para personalizar el contenido del correo.

|                                                                                                    |                       | Guardar  | Regr |
|----------------------------------------------------------------------------------------------------|-----------------------|----------|------|
| General ?≡Captura de Datos ⊠Correo Electrónico                                                                                                    | 😭 Crear               |          | 1    |
| Asunto                                                                                                    |                       |          | -    |
| Asunto                                                                                                    | Autorización Manager  | <b>2</b> |      |
| Cuerpo del Mensaje                                                                                                    | + Agregar Nueva Tarea |          |      |
|                                                                                                    |                       |          |      |
| Variables que se pueden utilizar tanto en el Asunto como en el Cuerpo del                                                                                                    |                       |          |      |
| Mensaje: Variables                                                                                                    |                       |          |      |
| Mensaje: Variables  • @EmpleadoNombre: Reemplaza por el Nombre del Empleado.                                                                                                    |                       |          |      |
| Mensaje: Variables  • @EmpleadoNombre: Reemplaza por el Nombre del Empleado.  • @Fechalnicio: Reemplaza por la Fecha de Inicio del Primer Detalle de la Solicitud.                                                                                                    |                       |          |      |
| Mensaje:         Variables           • @EmpleadoNombre: Reemplaza por el Nombre del Empleado.         •           • @Fechalnicio: Reemplaza por la Fecha de Inicio del Primer Detalle de la Solicitud.         •           • @Fecha: Reemplaza por la Fecha de la Solicitud.         • |                       |          |      |

Asunto. Capture el asunto del correo, el cual puede incluir Variables permitidas.

Cuerpo del Mensaje. Capture el contenido del mensaje donde se pueden incluir Variables que se sustituyen al envío del mesaje.

Variables:

- @EmpleadoNombre: reemplaza por el nombre del empleado.
- @FechaInicio: reemplaza por la fecha de inicio del primer detalle de la solicitud.
- @Fecha: reemplaza por la fecha de la solicitud.
- @RangoFecha: reemplaza por los rangos de fechas en cada detalle de la solicitud.

Nota: Las variables deben ser escritas como se indica. Por ejemplo: @EmpleadoNombre.

los

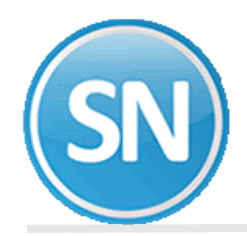

# Paso 4. Agregar Tareas del Flujo de Trabajo

Agregar las Tareas que componen el Flujo de Trabajo. Dar la parte derecha de la pantalla y se abre la ventana de muestra a continuación.

| General 🗘 aa                                                                                                 |                                         |
|----------------------------------------------------------------------------------------------------|-----------------------------------------|
| Nombre                                                                                                    |                                         |
| Revisar solicitud de reub                                                                                    | icación                                 |
| Acción<br>Aprobar<br>Cambiar flujo                                                                           | Devolver C Rechazar Aprobación especial |
| Acción<br>Aprobar<br>Cambiar flujo<br>Cambiar flujo<br>Usuario Asignado<br>Recursos Humanos                  | Devolver Rechazar Aprobación especial   |
| Acción<br>Aprobar<br>Cambiar flujo<br>Cambiar flujo<br>Usuario Asignado<br>Recursos Humanos<br>Vencimiento   | Devolver Rechazar Aprobación especial   |
| Acción<br>Aprobar<br>Cambiar flujo<br>Usuario Asignado<br>Recursos Humanos<br>Vencimiento<br>Sin vencimiento | Devolver Rechazar Aprobación especial   |

clic en el botón localizado en captura de la Tarea como se

Nombre. Capturar la identificación de la tarea. Ejemplo: Revisar Solicitud Reubicación.

Acciones. Seleccionar una o varias acciones: Aprobar/ Devolver / Rechazar / Aprobación Especial. Según la tarea dar clic en las acciones que se permiten.

Usuario Asignado. Seleccionar el Usuario que llevará a cabo la tarea.

Cambiar Flujo. Dar clic en este botón para cambiar el flujo.

Vencimiento. La solicitud puede ser Sin vencimiento o Vencer después de.

Días: capture los días si en el campo anterior se selecciono Vencer después de. Si transcurridos esos días la solicitud no fue aprobada entonces se cancela automáticamente por el sistema.

Instrucciones. Capturar las indicaciones según la tarea.

Dar clic en el botón Guardar para guardar la Tarea. Se regresa a la pantalla del flujo de trabajo y se muestra la tarea capturada.

Para salir sin guardar la Tarea dar clic en el botón Regresar .

Continue agregando las Tareas y su pantalla se vería como la siguiente:

| 🏷 Fluj                      | os de Trabajo       |                     |                                  |            | t |
|-----------------------------|---------------------|---------------------|----------------------------------|------------|---|
| 🖽 General                   | ≅Captura de Datos 🖾 | Correo Electrónico  | A Inicio                         |            |   |
| Nombre<br>Reubicacion       | n                   |                     | Revisar Solicitud de Reubicacion | <b>e</b> î |   |
| Vencimiento<br>Sin vencimie | ento 🝷              | Dias de vencimiento | Supervisor del Empleado          | 2          |   |
| Frecuencia<br>Sin frecuenci | cia 🔹               | Dias Limite<br>4    | + Agregar Nueva Tarea            |            |   |

**Grabar Flujo de Trabajo**. Dar clic en el botón Para grabar el Flujo de Trabajo con todas sus indicaciones y Tareas.

Importante: Asegúrese de grabar para guardar sus cambios antes de salir de esta pantalla.

🖶 Dar clic en el icono de impresora para imprimir un listado del catálogo o clic en 🖻 para exportar a un archivo Excel.

1

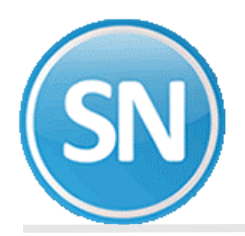

#### Mantenimiento de Saldos

En este apartado se muestran y se agregan los días anuales por Flujo de Trabajo que tiene el empleado, por ejemplo: Vacaciones, Permisos por Enfermedad, Incapacidades IMSS, otros. Y se muestran por cada Flujo de Trabajo: Saldo Anterior, Actual, Disfrutadas, Canceladas y Saldo Actual en días.

Dar clic en + Agrega y se abre la ventana.

| () Mantenimiento de Saldos         | • |
|------------------------------------|---|
| Flujos de Trabajo                  |   |
| Vacaciones<br>Año en Curso<br>2020 | × |
| Agrega                             |   |

Seleccionar el Flujo de Trabajo y capturar el Año en Curso.

Dar clic en el botón Ragera y se regresa a la pantalla de Empleados para capturar los días . Dar clic en 🐬 para salir sin agregar.